電子入札をご利用いただくためには、事前準備をしていただく必要があります。事前準備の流れは、 以下の通りです。

(それぞれの準備内容は、各章を参照してください。)

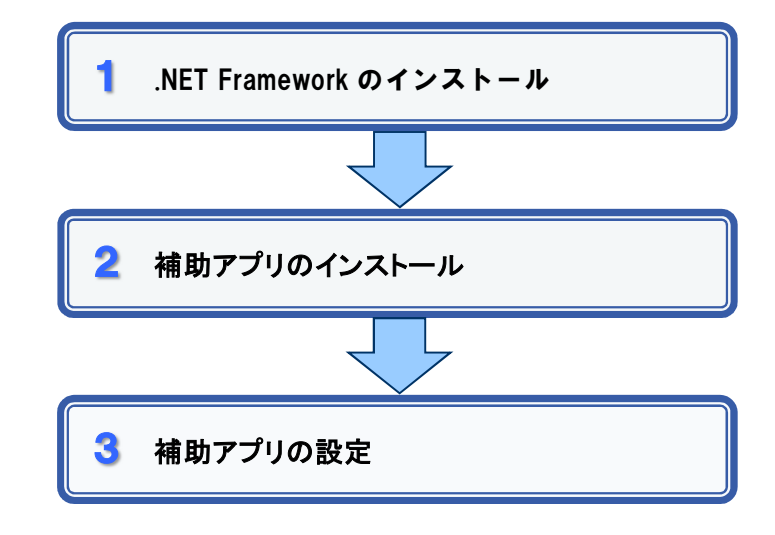

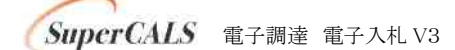

### 1 .NET Framework のインストール

ご利用のコンピュータに、「.NET Framework」をインストールする場合は、以下の手順に従ってインストールしてください。なお、32 ビット OS・64 ビット OS ともにダウンロードするプログラム及びインストールする手順は、同じです。

本手順書は、「.NET Framework4.8 オフラインインストーラーパッケージ」を例にご説明します。

1. マイクロソフトの.NET Framework4.8 をダウンロードするページを開き、以下のリンクを クリックします。

| t in the sound and the states of | MYT (AF 191)                                                                                                    |                               | _ |
|----------------------------------|----------------------------------------------------------------------------------------------------|-------------------------------|---|
|                                  | Windows 用の Microsoft .NET Framework 4.8 オフライン インストーラー                                                                                                    |                               |   |
|                                  | はじめに                                                                                                    | 11 この対学をメールできま                |   |
|                                  | .NET Framework 4.8 について                                                                                                    | 0 mil<br># 85 74-FESEDE<br>TO |   |
|                                  | Moreant JHTFrammerk A3 (は、Moreant JHTFrammerk & 43、433、433、433、443、443、443、447、471、H247 472 C刊Tを発展した影響<br>インプレース運動です。                                                                                                    |                               |   |
|                                  | インターマット販売付かいたは、WA-インストーラーを表現できたW4気では、オフラインパッケージを使用できます。 このパッケージをWeiインス<br>トーラーよりちえまく、書語人へり注意まれていません。 放手と場場場の要件を最高いするために、オフラインインストーラーの代わりにWeiインス<br>トーラーを実現することを実施りにます。                                                                                                    |                               |   |
|                                  | このパッケージモインストールすると、オペレーディングシスタムごとに次のパッケージまたは意思プログラムがインストールとれます。                                                                                                    |                               |   |
|                                  | ・Windows 197 我とび Wondows Lever 2001 校197 の場合は、Mansant AdT Furneents 43 用の実有プログラム (M4501940)は、コントロール/1キ<br>ムのプログラムと登録の同目Eにインストールされていを製品として実まされています。                                                                                                    |                               |   |
|                                  | ・ Water Mith City、コントロール「おおしの」がストールされる基本プレダンム(2018)のディ(Marcon Nicolan Richer プロダンム)<br>(2014)(2011)(日本日本11)、Water Nath Statik Water Nath Statik Water Nath Nath Nath Nath Nath Nath Nath Nath |                               |   |
|                                  | <ul> <li>Windows IT AI、Windows IJ または Windows Server 2012 R2 では、ロントロール パキル(の) (インストールされた単原プログラム)の項目の下に<br/>Microsoft Windows 無の単数プログラム (034480 103) が最近されます。</li> </ul>                                                                                                    |                               |   |
|                                  | <ul> <li>Wordsen 10 Anniversity Update ジ(ーション 5007)、Wordsen 10 Coverns Update ジ(ーション 1707)、あたび Wordsen Sever 1705 では、コントローム・バネルは、ロントモン・シングの原因プログラム(の原因アンログラム)の原因が見てのない、コントローム・バネルは、ロントローム・バネルは、ロントローム・ジャールをついた。</li> </ul>                                                                                                    |                               |   |
|                                  | ・Windows IF フォールズクリエイターの意思プログラムパージョン 1755、Windows 15:0311 年4月更新プログラム()(ージョン 1800、Windows 16:0011 年4:月見気美ブロクラム()(ージョン・1800、8:42) Windows Intere 2019 では、コントロール/パルトロ(インストールされた更新プロクラム)<br>のでは Minner Windows 同業型プログラム(Albestant) として言意ができます。<br>の下で Minner Windows (国業型プログラム)(Albestant) として言意ができます。                                                                                                    |                               |   |
|                                  | タウンロート明確                                                                                                    |                               |   |

#### 【参考】

[.NET Framework 4.8(オフライン インストーラー)]ダウンロードサイト

https://support.microsoft.com/ja-jp/help/4503548/microsoft-net-framework-4-8-offline-installer-for-windows

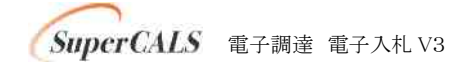

Copyright 2009–2020 FUJITSU LIMITED. FUJITSU CONFIDENTIAL. 2. [保存]ボタンの右端にある[▼]ボタンをクリックし、表示されるメニュー[名前を付けて保存]をクリックします。

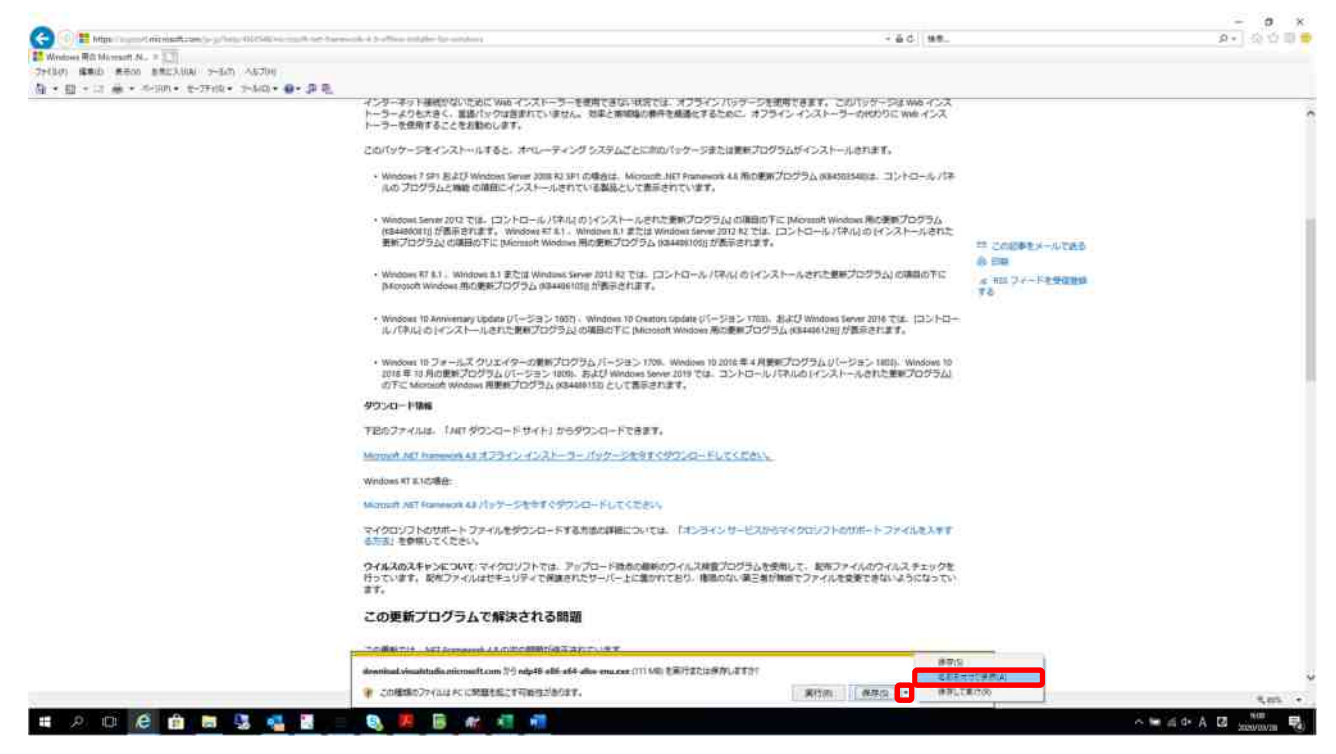

3. [保存する場所]を指定し、[保存]ボタンをクリックして、ご利用のコンピュータの任意の場所にインストーラーを保存します。

| 🛃 名前を付けて保存                                                                                                    |                                                                                                    |     |           |      | ×   |
|----------------------------------------------------------------------------------------------------|----------------------------------------------------------------------------------------------------|-----|-----------|------|-----|
| 🔶 🗟 🗉 🛧 🛄 🖲 PC                                                                                                    | > デスクトップ                                                                                                    | ~ č | デスクトップの検索 |      | ,p  |
| 整理 - 新しいフォルダー                                                                                                    | 9                                                                                                    |     |           | BE 🐨 | 0   |
| OneDrive     PC     PC     3D オブジェクト     ダウンロード     デスクトップ     デスクトップ     ドキュメント     ビクチャ     ビデオ     ビデオ     シミージック | 名前<br>参 セキュリティ診断<br>多 WinSCP<br>満 Tera Term<br>全 Pickup-Tool.exe<br>の内中48-x86-x64-allos-enu.exe<br>F IT Policy N@vi<br>愛 geek.exe |     | ~         |      |     |
| 🏪 ローカル ディスク (C 🖕                                                                                                    | •                                                                                                    |     |           |      | )   |
| ファイル名( <u>N</u> ): <mark>http://</mark><br>ファイルの種類( <u>T</u> ): アプリケ                                                 | Fx86=x64-allos-enu.exe<br>Tーション (*.exe)                                                                                           |     |           |      | v   |
| ヘ フォルダーの非表示                                                                                                    |                                                                                                    |     | 保存(5)     | キャンセ | ll. |

4. ダウンロードし、保存した[.NET Framework 4.8]のインストーラーをダブルクリックします。

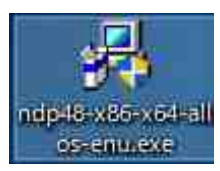

### 【参考】

インストールの最中に[ユーザアカウント制御]画面が表示される場合があります。[ユーザアカウント制御] 画面が表示された場合は、画面の指示に従って、インストール作業を進めてください。

5. ライセンス条項の内容を確認して、[同意する]を選択し、[インストール]ボタンをクリック します。

| マイクロソフト ソフトウェア追                                                 | 加ライセンス条項                                               | ^                            |  |
|-----------------------------------------------------------------|--------------------------------------------------------|------------------------------|--|
| MICROSOFT WINDOWS<br>FRAMEWORK および付属言                           | オペレーティング シスラ<br>語バッケージ                                 | ÷厶用 .NET                     |  |
| Microsoft Corporation (または<br>下「マイクロソフト」といいます<br>田本許諾するものとします。お | お客様の所在地に応じた<br>)は、お客様に本追加ソフ<br>客様が Missorett Window    | 関連会社。以<br>ハウェアの使             |  |
| ング システム ソフトウェア (以)<br>するためのライセンスを取得して<br>できます。ホリフトウェアのライ        | を撮かりMicrosoft Windows<br>下「本ソフトウェア」といい<br>こいる場合は、本追加ソフ | 。オペレーティ<br>ます)を使用<br>トウェアを使用 |  |
| 本追加物を使用することはでき                                                  | ません。お客様は、本ソ                                            | アウェアの有く                      |  |
| √同費する(A)                                                        | e                                                      | •                            |  |
|                                                                 |                                                        |                              |  |

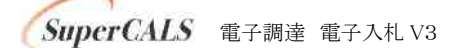

6. インストールが開始されますので、画面が切り替わるまで待ちます。

| Microsoft .NET Framework           | - 🗆 X  |
|------------------------------------|--------|
| NET Framework 4.8 セットアップ           | NET    |
| .NET Framework モインストールする間、お待ちくたさい。 | .INE I |
|                                    |        |
|                                    |        |
|                                    |        |
| ファイル・セキュリティの検証と                    |        |
| すべてのファイルが正常に検証されました。               |        |
|                                    |        |
| インストールの進行状況                        | 1.0    |
|                                    |        |
| NET Framework 4.8 をインストールしています     |        |
|                                    |        |
|                                    |        |
|                                    |        |
| -                                  |        |
|                                    | キャンセル  |

7. [完了]ボタンをクリックします。

| J Microsoft .NET Framework                        | 122 |       | × |
|---------------------------------------------------|-----|-------|---|
| インストールが完了しました                                     |     |       |   |
| NET Framework 4.8 がインストールされました。                   |     |       |   |
| #F1 / \\「                                         |     |       |   |
| WICE WITZENE LUICE, ENERGYEL LEREIS COMBECULVECUS |     |       |   |
|                                                   |     |       |   |
|                                                   |     |       |   |
|                                                   |     | 完了(E) |   |

以上で「.NET Framework 4.8」のインストールは完了です。

## 2 電子入札補助アプリのインストール

1. 千葉県電子自治体共同運営協議会ホームページ内のダウンロードするページを開き、 以下のリンクをクリックし、デスクトップ上に保存します。

http://www.e-chiba.org/chiba-chotatsu/postjava.html#08

2. 協議会ホームページに掲載する、一般財団法人日本建設情報総合センター(JACIC) 提供の[電子入札補助アプリインストール手順書]を参照し、インストールしてください。

# 3 許可URLリストの設定

1. 一般財団法人日本建設情報総合センター(JACIC)提供の[電子入札補助アプリ 操作 マニュアル]を参照し、[許可 URL リスト登録]を行ってください。

許可リストには、以下の URL を登録してください。

https://www.chiba-ep-bid.supercals.jp

http://demo.ep-bid.supercals.jp

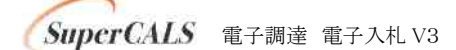